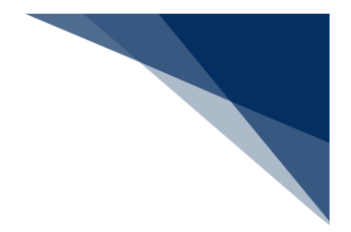

# 2.9 照会

### 2.9.1 書類状態確認 (WVS)

書類の詳細内容や申請状態の確認の確認、帳票をダウンロードすることができます。主な機能は以下のとおりです。

- 書類状態を一覧で確認
- > 書類の詳細内容の確認【照会】
- 回答履歴の確認【回答履歴】
- > 申請情報の外部ファイル保存【ダウンロード(外部ファイル)】
- ▶ 申請情報の外部ファイル保存(zip)【ダウンロード(zip)】
- ▶ 帳票のダウンロード【帳票確認】

入力者について

- 入力者は船会社、船舶代理店です。
- 確認できる情報と条件は以下の表のとおりです。

表 2.9.1-1 確認できる情報と条件

| 利用者 | 照会種別 | 分類      | 業務名称       | 条件                   |
|-----|------|---------|------------|----------------------|
| 船会社 | 申請情報 | 内航      | 入港前統一申請    | 届出者と同一の利用者であること      |
|     |      |         | 入港届等       |                      |
|     |      |         | 移動届等       |                      |
|     |      |         | 出港届等       |                      |
|     |      | 外航      | 入港前統一申請    | 届出者と同一の利用者であるか、または船舶 |
|     |      |         | 入港届等       | 基本情報に登録されている船舶運航者と同一 |
|     |      |         | 移動届等       | の船会社であること            |
|     |      |         | 出港届等       |                      |
|     |      | 外航(運航情報 | 入港前統一申請    | 届出者と同一の利用者であること      |
|     |      | 使用)     | 入港届等       |                      |
|     |      |         | 出港届等       |                      |
|     |      | 港湾管理者業務 | 入港料減免・還付申請 | 届出者と同一の利用者であること      |
|     |      |         | 船舶運航動静通知   |                      |
|     |      |         | 海側施設利用許可申請 |                      |
|     |      |         | 陸側施設利用許可申請 |                      |
|     |      | ファイル申請  | ファイル申請     | 届出者と同一の利用者であること      |
|     | 船舶情報 | 内航      | 船舶基本情報     | なし                   |
|     |      | 外航      | 船舶基本情報     | 船舶基本情報に登録されている船舶運航者と |
|     | 運航情報 |         | —          | 同一の船会社であること          |

| 利用者  | 照会種別  | 分類      | 業務名称       | 条件                   |
|------|-------|---------|------------|----------------------|
|      | 乗組員情報 | —       | —          |                      |
|      | 旅客情報  | —       | —          |                      |
|      | 船用品情報 |         | —          |                      |
| 船舶代理 | 申請情報  | 内航      | 入港前統一申請    | 届出者と同一の利用者であること      |
| 店    |       |         | 入港届等       |                      |
|      |       |         | 移動届等       |                      |
|      |       |         | 出港届等       |                      |
|      |       | 外航      | 入港前統一申請    | 届出者と同一の利用者であること      |
|      |       |         | 入港届等       |                      |
|      |       |         | 移動届等       |                      |
|      |       |         | 出港届等       |                      |
|      |       | 外航(運航情報 | 入港前統一申請    | 届出者と同一の利用者であること      |
|      |       | 使用)     | 入港届等       |                      |
|      |       |         | 出港届等       |                      |
|      |       | 港湾管理者業務 | 入港料減免・還付申請 | 届出者と同一の利用者であること      |
|      |       |         | 船舶運航動静通知   |                      |
|      |       |         | 海側施設利用許可申請 |                      |
|      |       |         | 陸側施設利用許可申請 |                      |
|      |       | ファイル申請  | ファイル申請     | 届出者と同一の利用者であること      |
|      | 船舶情報  | 内航      | 船舶基本情報     | なし                   |
|      |       | 外航      | 船舶基本情報     | なし                   |
|      | 運航情報  | —       | —          | 本邦のいずれかの港で受委託情報が存在して |
|      |       |         |            | いる場合、船舶コード単位または航海番号単 |
|      |       |         |            | 位の受委託関係が登録されていること(ただ |
|      |       |         |            | し、港単位でのみ受委託関係が登録されてい |
|      |       |         |            | る場合は照会可能)            |
|      | 乗組員情報 |         | _          | 受委託情報が存在している場合、船舶コード |
|      | 旅客情報  |         |            | 単位の受委託関係が登録されていること(た |
|      | 船用品情報 |         |            | だし、港単位でのみ受委託関係が登録されて |
|      |       |         |            | いる場合は照会可能)           |

注意喚起メッセージについて

 ・ 照会種別で「運航情報」が選択され、入力した「船舶コード」に対する検索結果が100件
 を超えた場合はエラーメッセージが表示されます。検索条件を追加して絞込み検索をしてく
 ださい。

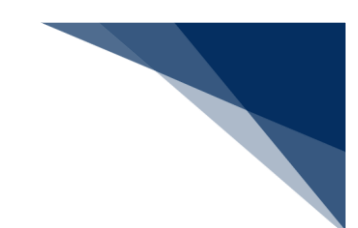

検索条件について

検索項目の入力条件は、以下の表のとおりです。選択した検索種別ごとに入力可能な検索条件の項目が異なります。照会種別は必須項目です。

| 检索タ件     | 照会種別             |                  |                  |                  |                  |                  |                  |
|----------|------------------|------------------|------------------|------------------|------------------|------------------|------------------|
| 次未未日     | 申請情報             | 船舶情報             | 運航情報             | 乗組員情報            | 旅客情報             | 船用品情報            | 帳票情報             |
| 業務名称     | ○ * 1            | ○ * 2            | 0                | 0                | 0                | 0                | 0                |
| 宛先       | $\bigtriangleup$ | $\bigtriangleup$ |                  |                  |                  |                  |                  |
| 届出/申請番号  | $\bigtriangleup$ |                  | —                |                  |                  |                  | $\bigtriangleup$ |
| 船舶コード    | $\bigtriangleup$ | $\bigtriangleup$ | $\bigtriangleup$ | 0                | 0                | 0                | $\bigtriangleup$ |
| 船舶名称     | $\bigtriangleup$ | $\bigtriangleup$ | $\bigtriangleup$ | $\bigtriangleup$ | $\bigtriangleup$ | $\bigtriangleup$ |                  |
| 航海番号(1)  | $\bigtriangleup$ |                  | $\bigtriangleup$ | $\bigtriangleup$ | $\bigtriangleup$ | $\bigtriangleup$ |                  |
| 港コード     | $\bigtriangleup$ |                  |                  |                  |                  |                  |                  |
| 帳票名称     |                  |                  | —                |                  |                  |                  | $\bigtriangleup$ |
| 確認済を除く   |                  |                  | _                |                  |                  |                  | $\bigtriangleup$ |
| 検索年月日(時) | $\bigtriangleup$ |                  |                  |                  | _                |                  | $\bigtriangleup$ |
| 検索年月日(至) | $\triangle$      | _                |                  | _                | _                | _                | Δ                |

#### 表 2.9.1-2 検索条件

\*○は必須項目、△は任意項目、一は入力不可項目です。

\*1 船舶基本情報(内航)と船舶基本情報(外航)以外の業務が選択可能です。

\*2 船舶基本情報(内航)と船舶基本情報(外航)のみ選択可能です。

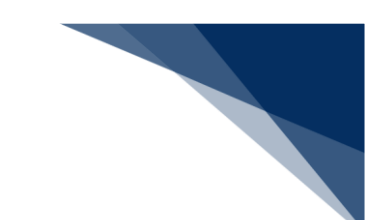

#### 帳票ダウンロードについて

- 海上入出港業務でダウンロードできる帳票の、ダウンロードの操作パターンは以下のとおり です。帳票により、操作パターンが異なるため以下の表に示します。
- ① 「照会種別:申請情報」で検索し、処理状態(リンク)から出力可能な帳票

|      |              |              | ● 利用者 ID   WTESTCOA | 百分12時間   2025/02/17 10 | 600 () 残時間   03:00 | ¤グアウト [→ |
|------|--------------|--------------|---------------------|------------------------|--------------------|----------|
| Wel  | <b>NACCS</b> | 各種申請 確認/照会 機 | 能設定                 | 汎用申請関連業務へ ☑            | ▶ NACCS 掲          | 示板       |
| 帳票名称 | F            |              | •                   | 確認済を除く                 |                    |          |
| 検索年月 | 日(自)         | i i          | 検索年月日 (至)           |                        |                    |          |
|      |              |              |                     |                        |                    |          |
| 選択   | 届出/申請番号      | 書類名称         | 宛先                  | 処理状態?                  | コード 船舶コード          | 航海       |
| 0    | 00123456701  | 入港届 (港湾管理者)  | 港湾管理者               | <u>受理</u> JPT          | YO MARUSHIP        | кои      |
| 0    | 00123456700  | 入港届(港湾管理者)   | 港湾管理者               | <u>不受理</u> JPT         | YO MARUSHIP        | коџ      |

② 「照会種別:申請情報」で検索し、個別照会画面の回答情報のリンクから出力可能な帳票

|   |                                                                                  |                        | <u> </u> |                               | 0                                            |                          |  |
|---|----------------------------------------------------------------------------------|------------------------|----------|-------------------------------|----------------------------------------------|--------------------------|--|
| N | WebNACCS 各種申請                                                                    | 確認/照会                  | 機能       | 設定 汎用申請                       | 関連業務へ 🖸                                      | NACCS 揭示板                |  |
| 書 | 類状態確認(WVS)                                                                       |                        |          |                               |                                              |                          |  |
| 入 | 港届(港湾管理者)(外航(運航                                                                  | 情報使用))照                | <u>슈</u> |                               | リクオスト作画                                      | I                        |  |
|   | 1. 関連帳票                                                                          |                        |          | をダウンロート                       | ックすると <sub>限宗</sub><br>ドできます。                |                          |  |
|   | (該当件数:1件)                                                                        |                        |          |                               |                                              |                          |  |
|   |                                                                                  |                        |          |                               |                                              |                          |  |
|   | 項番                                                                               | 15 IN                  |          |                               | 受信年月日時刻 確                                    | 認年月日時刻                   |  |
| - | 項番<br>1 入渋屈回答情報(決済管理者)                                                           | 10-all                 |          | 2025                          | 受信年月日時刻         確           i/02/17 09:54:50 | 認年月日時刻                   |  |
|   | 項册<br>1 <u>入港展回委借級(港湾管理者)</u><br>2. 送信情報                                         | at at 5                |          | 2025                          | 受信年月日時刻 確<br>i/02/17 09:54:50                | 認年月日時刻                   |  |
| [ | 項册<br>1 <u>入港属回答情報(後考管理者)</u><br>2. 送信情報<br>書類名                                  | 10 元35<br>提出先          | 提出有無     | 2025<br>最新送信日時                | 受信年月日時刻 確<br>/02/17 09:54:50<br>尾出/申請養号      | 認年月日時刻<br>取消有無           |  |
|   | 項册           1         入港屋回窓情報(港湾管理者)           2.送信情報         書類名           入港廣 | 10 - 10 B<br>提出先<br>税関 | 提出有無     | 2025<br>2025<br>2025/17 09:50 | 受信年月日時刻         確           (/02/17 09:54:50 | 認年月日時刻<br>認年月日時刻<br>取消有無 |  |

③ 「照会種別:申請情報」で検索し、印刷ボタンから出力可能な帳票(申請(控)情報)

| 11. 申 | 請者担当        |               |                   |                  |
|-------|-------------|---------------|-------------------|------------------|
| 申請者提  | 当者名         | TANTOSYA NAME |                   |                  |
| 電話番号  | }           | 01-2345-6789  |                   |                  |
| 備考    |             | ВІКО          | 港長・港湾管理           | 里者向けの書           |
| 12. 添 | 付ファイル       |               | 類のみ、申請<br>出力すること; | (控)情報を<br>ができます。 |
| 項番    |             | 添付ファイル名       |                   |                  |
| 1     | 添付ファイル1.txt |               |                   |                  |
| 〈 戻   | 3           |               |                   |                  |

|               |                          |                            | 😫 利用者 ID   1 | VTESTCOA 💼 ログイン時間 | 2025/02/17 23:26    | 残時間 🛃   03:00 🛛 🗗 ログアウ | ŀЕ  |
|---------------|--------------------------|----------------------------|--------------|-------------------|---------------------|------------------------|-----|
| ) We          | bNACCS                   | 各種申請 確認/照会                 | 機能           | 設定 汎用             | 申請関連業務へ ☑           | NACCS 揭示板              |     |
| 帳票名           | 称                        |                            |              | ▼ □ 確認済           | を除く                 |                        |     |
| 検索年)          | 月日(自)                    | Ē                          | 検索           | 年月日 (至)           | Ē                   |                        |     |
|               |                          |                            |              | C                 | リセット                | 検索(                    | 2   |
| a 161         | 主 44 田                   |                            |              |                   |                     |                        |     |
| 【2. 使<br>(該当件 | <b>※ 結米</b><br>-数:100件)  |                            |              |                   |                     |                        |     |
| < 前べ-5        | ジヘ 1 <u>2 3 4 5 次ペ</u> - | <u> <sup>1</sup>/ &gt;</u> |              |                   |                     |                        |     |
| 選択            |                          | 帳票名称                       | 届出/申請番号等     | 船舶コード             | 受信年月日時刻             | 確認年月日時刻                | Î   |
| 0             | 入港届回答情報(港                | ·湾管理者)                     | 00123456700  | MARUSHIP          | 2025/02/17 09:54:50 | 2025/02/17 14:00:00    |     |
|               | 入港届回答情報(港                | (長)                        | 00123456700  | MARUSHIP          | 2025/02/17 09:54:50 |                        |     |
|               | 検疫済証                     |                            | 00123455900  | MARUSHIP          | 2025/02/16 10:00:50 |                        |     |
|               | とん税等納付申告控                | <b>吉</b> 帜                 | 00123455800  | MARUSHIP          | 2025/02/16 10:00:00 | 2025/02/16 10:30:00    |     |
|               | 不開港出入許可申歸                | 通知情報                       | F100506030   | MARUSHIP          | 2025/02/13 10:00:00 | 2025/02/13 10:30:00    |     |
|               | 停泊場所指定願回答                | 情報                         | 00123455800  | MARUSHIP          | 2025/02/12 09:54:50 | 2025/02/12 14:00:00    |     |
| 0             | 移動許可申請回答[                | ■ 帳票を選択し                   | 、 【帳票確       | 認】ボタ              | 2025/02/11 15:00:50 | 2025/02/11 16:00:00    | Ŧ   |
|               |                          | ンをクリック                     | フすると、 Pl     | OF でダウ            |                     |                        |     |
| < =           | 3                        | ンロードされ                     | ιます。         |                   |                     | 偏重確認                   |     |
| \             | ~                        |                            |              |                   | -                   | TEX STC FILL BOD       | - L |
|               |                          |                            |              |                   | L                   |                        | -   |

④ 「照会種別:帳票情報」で検索し、検索結果より出力可能な帳票

表 2.9.1-3 帳票ダウンロードの操作パターン

| 区分 | 帳票名                    | 帳票がダウンロード可能な<br>個別照会画面      | 操作パターン      |
|----|------------------------|-----------------------------|-------------|
| 税関 | 入港届(転錨届)提出情報           | 入港届(転錨届)(外航・外航(運航情報<br>使用)  | 124         |
|    | 入港届情報                  | 入港届(転錨届)(外航・外航(運航情報<br>使用)) | 124         |
|    | 入港届(転錨届)確認通知情報         | 出港届(転錨届)(外航・外航(運航情報<br>使用)) | 124         |
|    | 出港届(転錨届)提出情報           | 出港届(転錨届)(外航・外航(運航情報<br>使用)) | 24          |
|    | 出港許可(転錨・出港届受理)通知<br>情報 | 出港届(転錨届)(外航・外航(運航情報<br>使用)) | 24          |
|    | とん税等納付申告控情報            | _                           | 4           |
|    | 不開港出入許可申請控情報           | _                           | 4           |
|    | 船舶資格変更届控情報             | _                           | <b>(4</b> ) |
|    | 船舶資格変更届訂正・取消控情報        | _                           | <b>(4</b> ) |
|    | 不開港出入許可通知情報            | _                           | (4)         |
|    | 船舶資格証書情報               | _                           | 4           |
|    | 納付番号通知情報(手数料)          | _                           | 4           |
|    | リアルタイム口座振替完了通知情報       |                             | 4           |

輸出入・港湾関連情報処理センター株式会社

|     | I                |                                               |             |
|-----|------------------|-----------------------------------------------|-------------|
| 区分  | 帳票名              | 転票がタワンロード可能な<br>個別照会画面                        | 操作パターン      |
|     | リアルタイムロ座引落とし結果確認 |                                               | <b>(4</b> ) |
|     | エラー通知情報          |                                               |             |
|     | とん税等減額対象非該当通知情報  | —                                             | (4)         |
|     | とん税等強制減額確認通知情報   | -                                             | 4           |
|     | とん税等納付保留通知情報     | -                                             | 4           |
| 検疫所 | 入港通報回答情報(検疫所)    | 入港通報(外航・外航(運航情報使用))                           | 124         |
|     | 無線検疫審査結果通知       | 入港通報(外航・外航(運航情報使用))                           | 124         |
|     |                  | 検疫通報(外航・外航(運航情報使用))                           |             |
|     | 検疫通報回答情報 (検疫所)   | 検疫通報(外航・外航(運航情報使用))                           | 124         |
|     | 入港届(明告書含む)回答情報   | 入港届(明告書含む)(外航・外航(運航<br>情報使用))                 | 124         |
|     | 仮検疫済証            | 入港届(明告書含む)(外航・外航(運航<br>情報使用))                 | 124         |
|     | 検疫済証             | 入港届(明告書含む)(外航・外航(運航<br>情報使用))                 | 124         |
| 港長  | 危険物荷役許可申請回答情報    | 危険物荷役許可申請(外航・外航(運航情<br>報使用))<br>危険物荷役許可申請(内航) | 124         |
|     |                  | 6險物運搬許可申請(内航)                                 | (1)(2)(4)   |
|     | 停泊場所指定願回答情報      | 停泊場所指定願(外航・外航(運航情報使                           | (1)(2)(4)   |
|     |                  | 用))<br>停泊場所指定願(内航)                            |             |
|     | 移動許可申請回答情報       | 移動許可申請(外航・外航(運航情報使用))<br>移動許可申請(内航)           | 124         |
|     | 係留施設使用届回答情報      | 係留施設使用届(外航・外航(運航情報使<br>用))<br>係留施設使用届(内航)     | 124         |
|     | 入港届回答情報(港長)      | 入港届(港長)(外航・外航(運航情報使<br>用))<br>入港届(港長)(内航)     | 124         |
|     | 入出港届回答情報(港長)     | 入出港届(港長)(外航・外航(運航情報<br>使用))<br>入出港届(港長)(内航)   | 124         |
|     | 移動届回答情報          | 移動届(外航)<br>移動届(内航)                            | 124         |
|     | 出港届回答情報(港長)      | 出港届(港長)(外航・外航(運航情報使<br>用))<br>出港届(港長)(内航)     | 124         |

| 区分    | 帳票名                        | 帳票がダウンロード可能な<br>個別照会画面                                                        | 操作パターン    |
|-------|----------------------------|-------------------------------------------------------------------------------|-----------|
|       | 危険物荷役許可申請情報                | —                                                                             | 3         |
|       | 危険物運搬許可申請情報                | —                                                                             | 3         |
|       | 停泊場所指定願情報                  | —                                                                             | 3         |
|       | 移動許可申請情報                   | —                                                                             | 3         |
|       | 係留施設使用届情報                  | —                                                                             | 3         |
|       | 入港届情報(港長)                  | —                                                                             | 3         |
|       | 入出港届情報(港長)                 | —                                                                             | 3         |
|       | 移動届情報                      |                                                                               | 3         |
|       | 出港届情報(港長)                  | —                                                                             | 3         |
|       | 出港届情報(港湾管理者)               | —                                                                             | 3         |
| 港湾管理者 | 係留施設使用許可申請回答情報             | 係留施設使用許可申請(外航・外航(運航<br>情報使用))<br>係留施設使用許可申請(内航)                               | 124       |
|       | 入港届回答情報(港湾管理者)             | 入港届(港湾管理者)(外航・外航(運航<br>情報使用))<br>入港届(港湾管理者)(内航)                               | 124       |
|       | 入出港届回答情報(港湾管理者)            | <ul><li>入出港届(港湾管理者)(外航・外航(運</li><li>航情報使用))</li><li>入出港届(港湾管理者)(内航)</li></ul> | 124       |
|       | 出港届回答情報(港湾管理者)             | 出港届(湾管理者)(外航・外航(運航情<br>報使用))<br>出港届(港湾管理者)(内航)                                | 124       |
|       |                            | 入港料減免申請書                                                                      | 124       |
|       | 入港料還付申請回答情報                | 入港料還付申請書                                                                      | 124       |
|       | 船舶運航動静通知(入港)回答情報           | 船舶運航動静通知(入港)                                                                  | 124       |
|       | 船舶運航動静通知(出港)回答情報           | 船舶運航動静通知(出港)                                                                  | (1)(2)(4) |
|       | 船舶運航動静通知(移動)回答情報           | 船舶運航動静通知(移動)                                                                  | (1)(2)(4) |
|       | 旅客乗降用施設(渡船橋)使用許可<br>申請回答情報 | 旅客乗降用施設(渡船橋)使用許可申請書                                                           | 124       |
|       | 船舶給水施設使用許可申請回答情報           | 船舶給水施設使用許可申請書                                                                 | 124       |
|       | ひき船使用許可申請兼配船希望願回<br>答情報    | ひき船使用許可申請書兼配船希望願                                                              | 124       |
|       | 船舶廃油処理施設使用許可申請回答<br>情報     | 船舶廃油処理施設使用許可申請書                                                               | 124       |
|       | 荷役機械使用許可申請回答情報             | 荷役機械使用許可申請書                                                                   | 124       |
|       | 建物の類(上屋)使用許可申請回答<br>情報     | 建物の類(上屋)使用許可申請書                                                               | 124       |

| 区分                   | 帳票名                           | 帳票がダウンロード可能な<br>個別照会画面                                | 操作パターン      |
|----------------------|-------------------------------|-------------------------------------------------------|-------------|
|                      | コンテナ用電源使用許可申請回答情<br>報         | コンテナ用電源使用許可申請書                                        | 124         |
|                      | 港湾施設(荷さばき地・野積場)使<br>用許可申請回答情報 | 港湾施設(荷さばき地・野積場)使用許可<br>申請書                            | 124         |
|                      | ファイル申請回答情報                    | ファイル申請                                                | 124         |
|                      | 係留施設使用許可申請情報                  | —                                                     | 3           |
|                      | 入港届情報(港湾管理者)                  | —                                                     | 3           |
|                      | 入出港届情報(港湾管理者)                 | —                                                     | 3           |
|                      | 出港届情報(港長)                     | —                                                     | 3           |
|                      | 出港届情報(港湾管理者)                  | —                                                     | 3           |
| 地方運輸局                | 保障契約情報回答情報                    | 保障契約情報 (外航・外航 (運航情報使用))                               | 124         |
| 港内交通管<br>制室<br>海上交通セ | 事前通報回答情報                      | 事前通報(港内交通管制室)(外航・外航<br>(運航情報使用))<br>事前通報(港内交通管制室)(内航) | 124         |
| ックー                  | 航路通報回答情報                      | 新路通報(外航・外航(運航情報使用))<br>航路通報(内航)                       | 124         |
|                      | 指示書                           | 航路通報(外航・外航(運航情報使用))<br>航路通報(内航)                       | 124         |
|                      | 勧告書                           | 航路通報(外航・外航(運航情報使用))<br>航路通報(内航)                       | 124         |
|                      | 事前通報情報                        | —                                                     | 3           |
| 毎上保安部<br>署           | 船舶保安情報回答情報                    | 船舶保安情報 (外航・外航 (運航情報使用))                               | 124         |
| 凡用申請関                | 汎用申請控情報                       | —                                                     | (4)         |
| 車                    | 汎用申請変更控情報                     | —                                                     | (4)         |
|                      | 許可・承認等通知情報                    | —                                                     | (4)         |
|                      | 汎用申請審查結果通知情報A                 | —                                                     | (4)         |
|                      | 汎用申請審查結果通知情報 B                | —                                                     | 4           |
|                      | 汎用申請審查結果通知情報C                 | —                                                     | (4)         |
|                      | 撤回申請受理通知情報                    | —                                                     | <b>(4</b> ) |
|                      | 汎用申請手数料等納付申請控情報               | —                                                     | 4           |
|                      | 汎用申請手数料等納付申請変更控情              | -                                                     | 4           |
|                      | 報                             |                                                       |             |
|                      | 許可・承認等通知情報(手数料)               | —                                                     | 4           |
|                      | 事前教示回答書(変更通知書兼用               | —                                                     | (4)         |
|                      | 事前教示回答書(変更通知書兼用)<br>(原産地回答用)  |                                                       | (4)         |

| 区分 | 帳票名                           | 帳票がダウンロード可能な<br>個別照会画面 | 操作パターン |
|----|-------------------------------|------------------------|--------|
|    | 事前教示回答書(変更通知書兼用)<br>(関税評価回答用) | _                      | 4      |
|    | 事前教示回答書(変更通知書兼用)<br>(減免税回答用)  |                        | 4      |
|    | 納付番号通知情報(海上)                  | —                      | 4      |
|    | 納付番号通知情報(航空)                  | —                      | 4      |
|    | 納付番号通知情報(再出力/海上)              | —                      | 4      |
|    | 納付番号通知情報(再出力/航空)              | —                      | 4      |

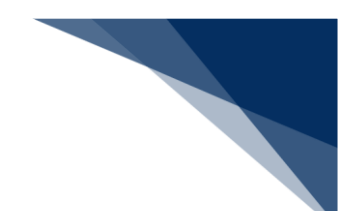

#### (1) 書類状態と申請内容を確認する

申請書類の状態を一覧で確認することができます。処理状態には以下のステータスが表示され、処 理状態の視認性を向上させるため表示色を区別します。

| 表 2.9.1-4 処埋状態に表示されるステーク | タス |
|--------------------------|----|
|--------------------------|----|

| ステータス     | 色              | 状態               | 宛先                |
|-----------|----------------|------------------|-------------------|
|           | ш              |                  | 港長、港湾管理者、検疫所、港内交通 |
| 送信済       | 黒              | 甲請かされている         | 官制至、地万連輸局、保安部著、海上 |
|           |                |                  |                   |
| 受理        | 青              | 受理の回答がされた        | 管制室、海上交通センター      |
| 不受理       | 赤              | 不受理の回答がされた       | 港長、港湾管理者、検疫所、港内交通 |
|           |                |                  | 管制室、海上交通センター      |
| 許可        | 青              | 許可の回答がされた        | 港湾管理者、港長          |
| 条件付許可     | 青              | 条件付許可の回答がされた     | 港湾管理者、港長          |
| 決定        | 青              | 決定の回答がされた        | 港湾管理者             |
| 不許可       | 赤              | 不許可の回答がされた       | 港湾管理者、港長          |
| 指定        | 青              | 指定の回答がされた        | 港長                |
| 無線検疫結果通知書 | 青              | 無線検疫結果通知書が送付された  | 検疫所               |
| 検疫済証      | 青              | 検疫済証が送付された       | 検疫所               |
| 受付完了      | 青              | 受付完了の回答がされた      | 保安部署              |
| 受付不能      | 赤              | 受付不能の回答がされた      | 保安部署、入管           |
| 指示書       | 青              | 指示書が送付された        | 海上交通センター          |
| 勧告書       | 青              | 勧告書が送付された        | 海上交通センター          |
| 仮検疫済証     | 青              | 仮検疫済証が送付された      | 検疫所               |
| 受付        | 青              | 受付の回答がされた        | 地方運輸局             |
| 通報不備      | 赤              | 通報不備の回答がされた      | 地方運輸局             |
| 取消        | 赤              | 取消の回答がされた        | 検疫所               |
| 一些估法      | 击              | 乗員上陸許可支援システムにて対象 | 入管                |
| 又的府       | Ħ              | の書類の受付が終了した      |                   |
| 審查終了済     | 吉              | 乗員上陸許可支援システムにて対象 | 入管                |
|           | Ľ              | の書類の審査が終了した      |                   |
| <br>      | 赤              | 乗員上陸許可支援システムにて対象 | 入管                |
|           | , <b>,</b> , , | の書類の訂正依頼を行った     |                   |
| 取下済       | 赤              | 乗員上陸許可支援システムにて対象 | 入管                |
|           |                | の書類の取下を行った       |                   |

1. 「メインメニュー」画面から【書類状態確認(WVS)】をクリックして「書類状態確認 検索」画 面を表示します。

|                                |                                                                                                    | U 利用者 ID WIESICOA                                                                                                    | 10/1/時間 2025/02/17 09/20                                                                                                    | () 96 By (a) 02:59 U/ 2/9 F L→                                                                   |                                                                                                    |
|--------------------------------|----------------------------------------------------------------------------------------------------|----------------------------------------------------------------------------------------------------|----------------------------------------------------------------------------------------------------|--------------------------------------------------------------------------------------------------|----------------------------------------------------------------------------------------------------|
| <b>CS</b> 各種申請                 | 確認/照会 棚                                                                                                    | 能設定                                                                                                    | 汎用申請関連業務へ 2                                                                                                    | NACCS 掲示板                                                                                        |                                                                                                    |
| 巷業務 メインメ                       | =                                                                                                    |                                                                                                    |                                                                                                    |                                                                                                  |                                                                                                    |
| ボタンは使用しないでください。<br><u>Jます。</u> |                                                                                                    |                                                                                                    |                                                                                                    |                                                                                                  |                                                                                                    |
| <u>-</u>                       |                                                                                                    |                                                                                                    |                                                                                                    |                                                                                                  |                                                                                                    |
| 事前登録(WBX)                      | 外航(運動                                                                                                    | (情報使用)                                                                                                    | \$                                                                                                    | 卜航                                                                                               |                                                                                                    |
|                                | 入港前統一申請 (WPT)                                                                                                    | 登録 訂正/取消                                                                                                    | ) 入港前統一申請 (WPT)                                                                                                    | 登録 訂正/取消                                                                                         |                                                                                                    |
|                                | 入港届等 (WIT)                                                                                                    | 登録 訂正/取消                                                                                                    | ) 入港届等 (WIT)                                                                                                    | 登録 訂正/取消                                                                                         |                                                                                                    |
| ●禄 訂正/削除                       | 出港届等(WOT)                                                                                                    | ● 計正/取消                                                                                                    | ) 移動屆等 (WMR)                                                                                                    | 重禄 訂正/取消                                                                                         |                                                                                                    |
| 登禄 訂正/削除                       |                                                                                                    |                                                                                                    | 出港屆等 (WOT)                                                                                                    | 重绿 訂正/取消                                                                                         |                                                                                                    |
| 登録 訂正/削除                       |                                                                                                    |                                                                                                    |                                                                                                    |                                                                                                  |                                                                                                    |
| 会                              |                                                                                                    | п. <b>~</b>                                                                                                    | 221444                                                                                                    | sub                                                                                              |                                                                                                    |
|                                |                                                                                                    |                                                                                                    | 310-031                                                                                                    | INC 36                                                                                           |                                                                                                    |
| 確認 (WVS)                       | 船舶コード新                                                                                                    | 除金 (WVK)                                                                                                    | 锚地推                                                                                                    | 定一覧                                                                                              |                                                                                                    |
|                                | 船船管理情報<br>不開港出入許可                                                                                                    | 和照会(WVC)<br>申請照会(WPP)                                                                                                    | 港派                                                                                                    | 『選択                                                                                              |                                                                                                    |
|                                |                                                                                                    |                                                                                                    | (                                                                                                    |                                                                                                  |                                                                                                    |
| クリックして                         | C「書類状態                                                                                                    | 確認                                                                                                    | ۲-٦٢                                                                                                    | סאנאר                                                                                            |                                                                                                    |
| 検索」画面を                         | <u>そ</u> 表示します                                                                                                    | •                                                                                                    |                                                                                                    |                                                                                                  |                                                                                                    |
|                                | 会種申請           古業務 メインメ・           ボクンは使用しないでください、           ほえ、           事前登録 (WBX)           注え、           事前登録 (WBX)           注き           事前 登録 (TIZ/RIJP)           注き           意時 (TIZ/RIJP)           意時 (TIZ/RIJP)           意時 (TIZ/RIJP)           意時 (TIZ/RIJP)           意時 (TIZ/RIJP)           意時 (TIZ/RIJP)           (注意)           (注意)           (注意)           (注意)           (注意)           (注意)           (注意)           (注意)           (加)           (注意)           (注意)           (注意)           (注意)           (注意)           (注意)           (注意)           (加)           (注意)           (注意)           (加)           (加)           (加)           (加)           (加)           (注意)           (加)           (加)           (加)           (加)           (加)           ( ((((((((((((((((((((((((((((((((((( | 各種申請     雑誌/照会     9       古業務 メインメニュー     ボタンは使用しないでください。       ます。     メオンメニュー       第前登録 (WBX)     外病 (運命)       息時     打正用時       急時     打正用時       注意     大港高等(WDT)       息時     打正用時       注意     大港高等(WDT)       息時     「丁正用時       生き     「丁正用時       生き     「丁正用時       生き     「丁正用時       生き     「丁正用時       生き     「丁正用時       生き     「丁正用時       生き     「丁正用時       日     「田田市田市       日     「田田市       日     「田田市       「日     「田市       「日     「田市       「田市     「田市       「日     「田市       「日     「日       「日     「田市       「日     「田市       「日     「田市       「日     「田市       「日     「田市       「日     「田市       「日     「田市       「日     「田市       「日     「日       「日     「日       「日     「日       「日     「日       「日     「日       「日     「日       「日     「日       「日     「日 | 各種申請     確認/照金     機能     設定       古業務 メインメニュー     #認/照金     機能     設定       ##2/照告     人名里     #認/照告     #認/照告       ##3     丁三/回告     入港市統一申請 (WPT)     基時     丁三/印告       (25)     (WBX)     人港市統一申請 (WPT)     基時     丁三/印告       (25)     (WBX)     人港市統一申請 (WPT)     (WPT)     (WPT)       (25)     (T三/回告)     人港市 (WOT)     (WPT)     (WPT)       (25)     (T三/回告)     (WOT)     (WPT)     (WPT)       (25)     (T三/回告)     (WOT)     (WPT)     (WPT)       (25)     (T三/回告)     (WOT)     (WPT)     (WPT)       (25)     (T三/回告)     (WOT)     (WPT)     (WPT)       (25)     (T三/回告)     (WOT)     (WPT)     (WPT)       (25)     (T三/回告)     (WOT)     (WPT)     (WPT)       (25)     (T三/回告)     (WPT)     (WPT)     (WPT)       (25)     (T三/回告)     (WPT)     (WPT)     (WPT)       (25)     (T三/回告)     (WPT)     (WPT)     (WPT)       (25)     (T三/回告)     (WPT)     (WPT)     (WPT)       (25)     (T三/回告)     (WPT)     (WPT)     (WPT)       (25)     (T三/回告)     (WPT)     (WPT)     (WPT) | 金種申請                 金種申請             推取/網会             機能             認定             『月申輯周囲運業時へ | Number         Optimization         Optimization |

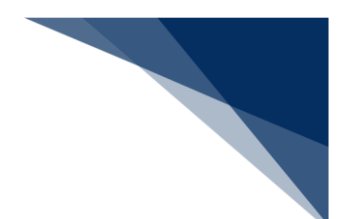

- 2. 入力欄に検索条件を入力し、【検索】ボタンをクリックします。
  - 例:申請情報の照会

|                           | θ                                                        | )利用者 ID   WTESTCOA 📄 ログイン時間   2025/02/17 | 109:20 🔇 残時間   02:57 ログアウト | E→ A                     |
|---------------------------|----------------------------------------------------------|------------------------------------------|----------------------------|--------------------------|
| WebNACCS **               | 重申請 確認/照会 機能                                             | : 設定 汎用申請関連業務へ                           | ☑                          |                          |
| <b>書類状態確認(WVS)</b>        |                                                          |                                          |                            |                          |
| 書類状態確認 検索                 | 種別は必須項目の                                                 | のため、必                                    |                            |                          |
| 検索条件を指定し、[検索]をクリックしてください。 | ず選択してくだる                                                 | さい。                                      |                            |                          |
| 1. 検索条件                   | 7/                                                       |                                          |                            |                          |
| 種別 必須 申請情報                | <u> </u>                                                 | 業務名称                                     | T                          | -                        |
| 宛先 税間<br>法長               | <ul> <li>○ 入管</li> <li>○ 港内交通管制室</li> <li>○ 滞</li> </ul> |                                          | │ 港湾管理者                    |                          |
| 届出/申請番号                   |                                                          | 船舶コード                                    |                            |                          |
| 船舶名称 (J) 📲                |                                                          |                                          |                            |                          |
| 航海番号 (1)                  |                                                          | 港コード                                     | 検索条件を                      | 【人刀し、【検案<br>】<br>ハーックします |
| 帳票名称                      |                                                          | ▼ 確認済を除く                                 |                            | J J J J O & J.           |
| 検索年月日(自)                  |                                                          | 検索年月日 (至)                                |                            | <u> </u>                 |
|                           |                                                          |                                          | ─ 検索 Q                     |                          |
| 《 戻る                      |                                                          | 入力した検索条件                                 | <br>を                      | Ŧ                        |
| メインメニューに戻                 |                                                          | リセットします。                                 |                            |                          |
| n≢t.                      |                                                          |                                          |                            |                          |

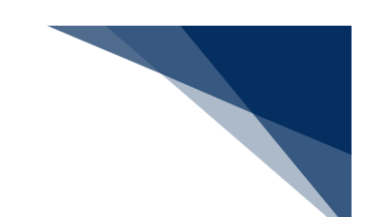

#### 3. 申請の処理状態が検索結果の一覧で確認できます。

処理状態がリンクになっている場合は、リンクをクリックすると帳票をダウンロードすることができます。

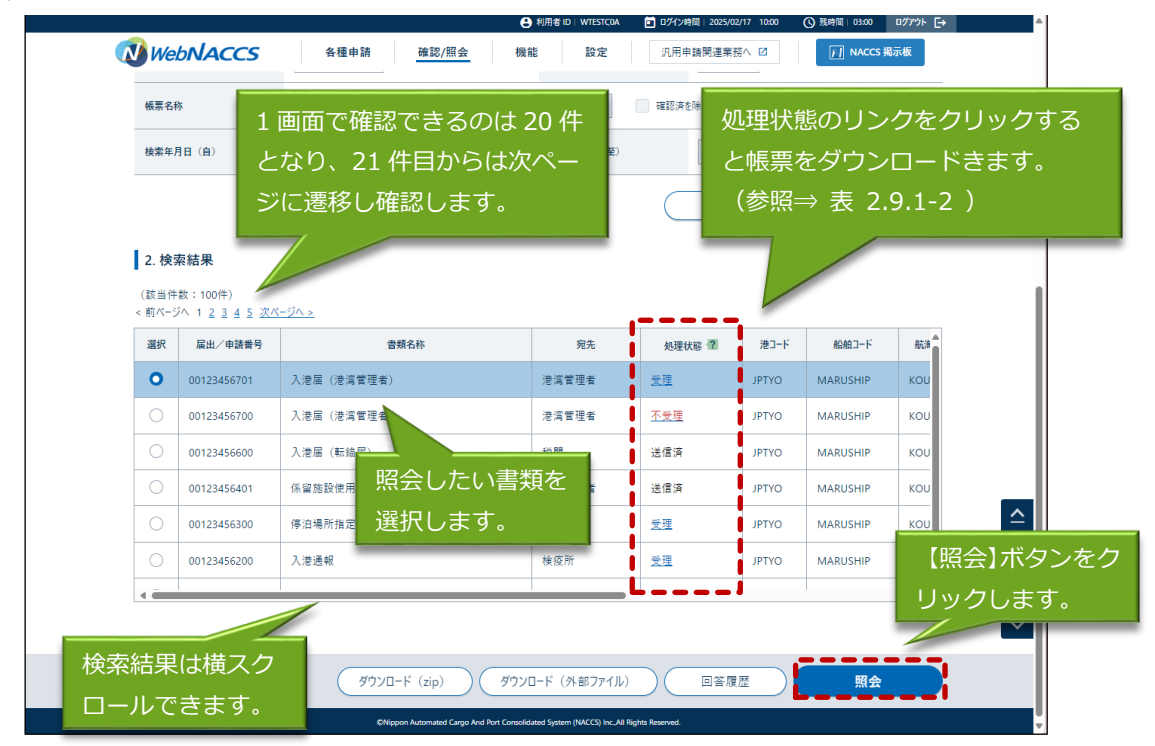

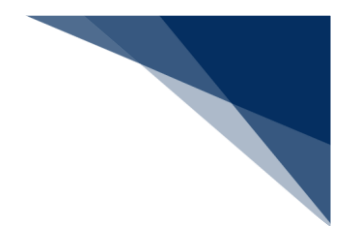

5. 選択した申請情報の照会結果が表示されます。

## エメム

- 関連帳票のリンクから、届出申請番号に紐づく帳票をダウンロードすることができます。
- 港長・港湾管理者向けの申請情報のみ、【印刷】ボタンが表示され、申請(控)情報をダウン
  - ロードすることができます。

| WebNACCS                                                                                      | 各種申請                                   | 確認/照会                | 機能                       | 設定汎              | 用申請関連業務へ ☑          | MACCS 掲示板                     |
|-----------------------------------------------------------------------------------------------|----------------------------------------|----------------------|--------------------------|------------------|---------------------|-------------------------------|
| [状態確認(WVS                                                                                     | )                                      |                      |                          |                  |                     | ) 0                           |
|                                                                                               |                                        |                      |                          | リンクをク            | フリックする。             | と帳票をダ                         |
| <b>插(港湾管理者</b> )(                                                                             | 外航(運航                                  | 青報使用)) 照着            | Ê                        | ウンロート            | <sup>、</sup> できます。  | (参照⇒ 表                        |
| 1 関連帳画                                                                                        |                                        |                      |                          | 2.9.1-2 )        |                     |                               |
| 該当件数:1件)                                                                                      |                                        |                      |                          |                  |                     |                               |
| 項番                                                                                            |                                        | 振要会议                 |                          |                  | 受信年月日時刻             | 確認年月日時刻                       |
| 1         入港届回答情報(港                                                                           | <u> </u>                               |                      |                          |                  | 2025/02/17 09:54:50 |                               |
| 2. 送信情報                                                                                       |                                        |                      |                          |                  |                     | 11                            |
| 書類名                                                                                           |                                        | 提出先                  | 提出有無                     | 最新送信日時           | 届出/申請               | 番号 取消有無                       |
| 入港届                                                                                           |                                        | 税関                   | 0                        | 2025/02/17 09:50 | 00123456701         |                               |
| 入港届                                                                                           |                                        | 入管                   |                          |                  |                     |                               |
| 入港届                                                                                           |                                        | 検疫所                  |                          |                  |                     |                               |
| 入港届                                                                                           |                                        | 港湾管理者                | 0                        | 2025/02/17 09:01 | 00123456700         |                               |
| 入出港届                                                                                          |                                        | 港湾管理者                |                          |                  |                     |                               |
| 入港届                                                                                           |                                        | 港長                   |                          |                  |                     |                               |
| 入出港届                                                                                          |                                        | 港長                   |                          |                  |                     |                               |
| 3. 宛先情報<br><sub>宛先</sub>                                                                      | 港湾管理者Webi                              | 利用者                  |                          |                  |                     |                               |
| 4. 船舶情報                                                                                       |                                        | 2017 Medican         |                          |                  |                     |                               |
| 船舶コード                                                                                         | MARUSHIP                               |                      |                          |                  |                     |                               |
| 船舶名称                                                                                          | MARUSHIP                               |                      |                          |                  |                     |                               |
| 航海番号(1)                                                                                       | KOUKAI0001                             |                      | 积                        | 海番号(2)           |                     |                               |
| ADAATCHEN IV                                                                                  | Contra An                              |                      |                          |                  |                     |                               |
|                                                                                               |                                        |                      |                          |                  |                     |                               |
| 11. 申請者担当                                                                                     |                                        |                      |                          |                  |                     |                               |
| 11. 申請者担当<br>申請者担当者名                                                                          | TANTOSYA NAM                           | E                    |                          |                  |                     |                               |
| 11.申請者担当       申請者担当者名       電話番号                                                             | TANTOSYA NAM<br>01-2345-6789           | E                    |                          |                  |                     |                               |
| 11.申請者担当       申請者担当者名       電話錄号       備考                                                    | TANTOSYA NAMI<br>01-2345-6789<br>BIKOU | E                    |                          |                  |                     | 港長・港                          |
| 11. 申請者担当<br>申請者担当者名<br>電話番号<br>備考<br>12. 添付ファイル                                              | TANTOSYA NAM<br>01-2345-6789<br>BIKOU  | E                    |                          |                  |                     | 港長・港<br>み、申請<br>こ <i>と</i> がで |
| 11.申請者担当       申請者担当者名       電話番号       備考       12.添付ファイル       項番                           | TANTOSYA NAM<br>01-2345-6789<br>BIKOU  | [ 書類]犬能              | 確認 格                     | 云结               |                     | 港長・港<br>み、申請<br>ことがで          |
| 11.申請者担当       申請者担当者名       電話番号       電話番号       12.添付ファイル       項量       1     添付ファイル1.txt | TANTOSYA NAM<br>01-2345-6789<br>BIKOU  | 「書類状態                | 確認 検                     | で 索結             |                     | 港長・港<br>み、申請<br>ことがで          |
| 11.申請者担当       申請者担当者名       電話番号       個考       12.添付ファイル       項量       1     添付ファイル1.txt   | TANTOSYA NAM<br>01-2345-6789<br>BIKOU  | €<br>「書類状態<br>果」画面に、 | 確認 検<br>戻りま <sup>-</sup> | 資素結す。            |                     | 港長・港<br>み、申請<br>ことがで          |

● 乗組員情報、旅客情報、危険物情報の CSV ファイルは照会画面からダウンロードすることができます。

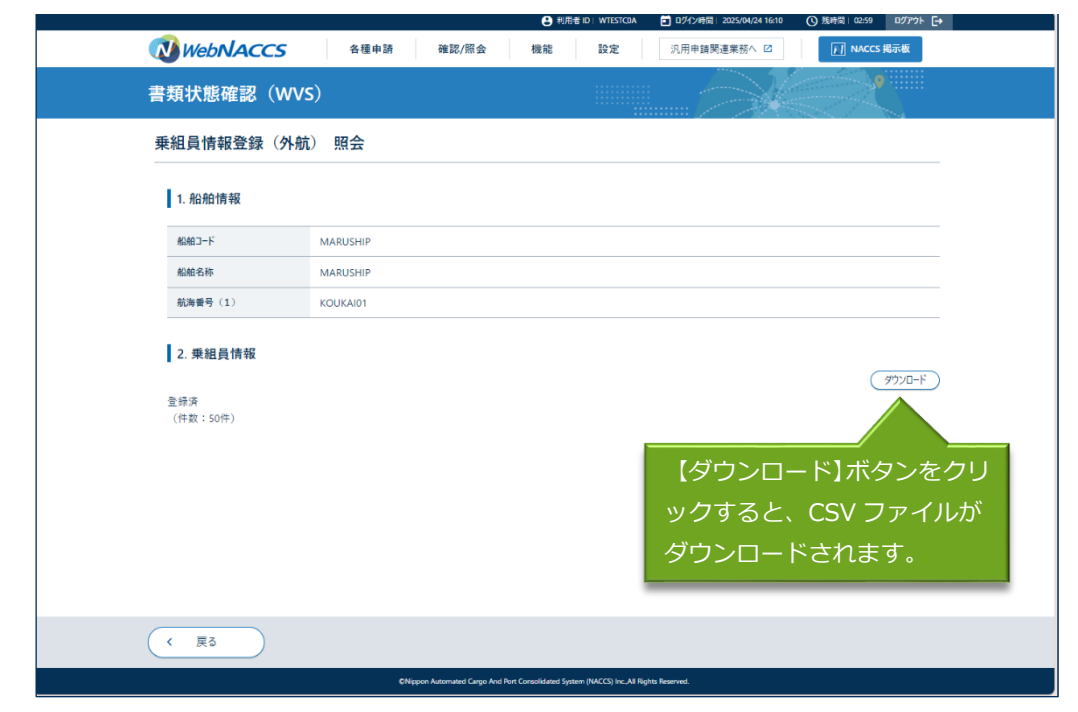

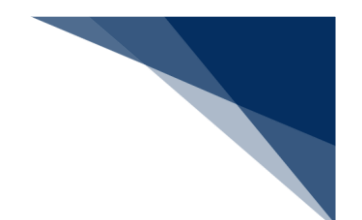

### (2) 帳票を確認する

以下の帳票を確認することができます。保存期間は14日間(土日祝含む)です。 帳票検索結果の「届出/申請番号等」「船舶コード」の表示内容は以下のとおりです。

表 2.9.1-5 検索結果項目の表示内容

| 帳要么                   | 検索結果(帳          | 漂一覧)  |
|-----------------------|-----------------|-------|
|                       | 届出/申請番号等        | 船舶コード |
| とん税等納付申告控情報           | とん税等納付申告番号      | 表示あり  |
| とん税等減額対象非該当通知情報       | 入港届提出番号         | 表示あり  |
| とん税等強制減額確認通知情報        | 入港届提出番号         | 表示あり  |
| とん税等納付保留通知情報          | 入港届提出番号         | 表示あり  |
| 不開港出入許可申請控情報          | 不開港出入許可申請番<br>号 | 表示あり  |
| 不開港出入許可通知情報           | 不開港出入許可申請番<br>号 | 表示あり  |
| 船舶資格変更届控情報            | 届出受理番号          | 表示あり  |
| 船舶資格変更届訂正・取消控情報       | 届出受理番号          | 表示あり  |
| 船舶資格証書情報              | 届出受理番号          | 表示あり  |
| 納付番号通知情報(手数料)         | 不開港出入許可申請番<br>号 | 表示あり  |
| リアルタイムロ座振替完了通知情報      | とん税等納付申告番号      | 表示あり  |
| リアルタイムロ座引落とし結果確認エラー通知 | とん税等納付申告番号      | 表示あり  |
| 情報                    |                 |       |
| 上記以外の帳票               | 届出/申請番号         | 表示あり  |

1. 「メインメニュー」画面から【書類状態確認(WVS)】をクリックして「書類状態確認 検索」画 面を表示します。

|                                                       |                                |                        | 利用者ID WTESTCOA             |                | 9920 () 残時間 02:59 ロクアウト ( | <u>-</u> |
|-------------------------------------------------------|--------------------------------|------------------------|----------------------------|----------------|---------------------------|----------|
| WebNACC                                               | S 各種申請                         | 確認/照会                  | 機能 設定                      | 汎用申請関連業務へ 日    | 2 NACCS 揭示板               |          |
| 海上入出港                                                 | 巷業務 メインメ                       | =                      |                            |                |                           |          |
| <ol> <li>フラウザの戻る・更新・進むゴ</li> <li>主確認の帳票があり</li> </ol> | ボタンは使用しないでください。<br>ま <u>す。</u> |                        |                            |                |                           |          |
| 春種申請                                                  |                                |                        |                            |                |                           |          |
| 船舶基本情報等等                                              | 事前登録(WBX)                      | <b>外</b> 航(i           | 運航情報使用)                    |                | 外航                        |          |
| 船舶基本情報登録                                              | 登録 訂正/削除                       | 入港前統一申請(WPT            | () 登録 訂正/                  | /取消 入港前統一申請    | (WPT) <b>登録</b> 訂正/取消     | )        |
| 船舶運航情報登録                                              | 登録 訂正/削除                       | 入港届等 (WIT)             |                            | /取消 入港届等 (WIT) | 登録 訂正/取消                  | )        |
| 乗組員情報登録                                               | 登録 訂正/削除                       | 出港届等(WOT)              | ① 證録 【訂正/                  | /取消 移動屆等(WMR   | (2) 登録 訂正/取消              | )        |
| 旅客情報登録                                                | 登録 訂正/削除                       |                        |                            | 出港届等(WOT       | )  登録  訂正/取消              | )        |
| 船用品情報登錄                                               | 登録 訂正/削除                       |                        |                            |                |                           |          |
| ■ 確認/照金                                               | <b>순</b>                       |                        |                            |                |                           |          |
| 書現状態体                                                 | EBU (WVS)                      |                        | 照会                         |                | 麵地指定一覧                    | l.       |
| 書類状態調                                                 | 重認 (WVS)                       |                        | -ド照会 (WVK)                 |                | 貓地指定一覧                    |          |
|                                                       |                                | 船船管理<br>不開港出入書         | 情報照会 (WVC)<br>午可申請照会 (WPP) |                | 港湾選択                      | l.       |
|                                                       |                                |                        |                            | ) (            | 地図選択                      |          |
|                                                       | クリックして                         | て「書類状態                 | 影確認                        |                | バースウィンドウ                  |          |
|                                                       | 検索」画面な                         | を<br>表示しま <sup>つ</sup> | す。                         |                |                           |          |

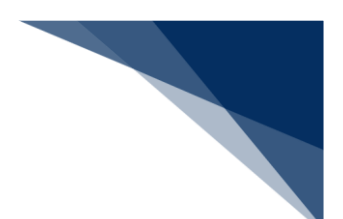

2. 入力欄に検索条件を入力し、【検索】ボタンをクリックします。

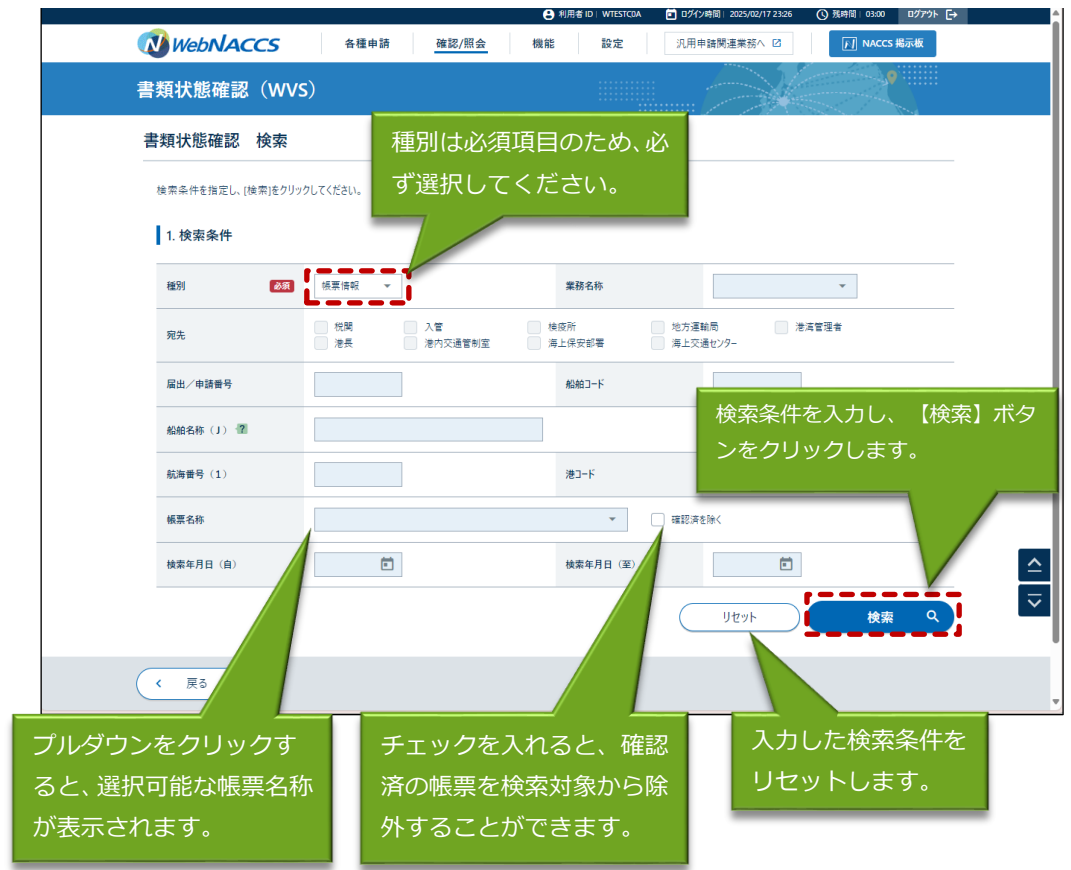

3. 帳票の検索結果が一覧に表示されます。確認したい帳票を選択し、【帳票確認】ボタンをクリック します。

## <sup>≥</sup>≦<sup>€</sup>注意

● 検索結果が100件を超えた場合は注意喚起メッセージが表示されるため、条件を絞ってください。

|                |                                       | ● 利用者 ID   V                   | NTESTCOA 📋 ログイン時間                   | 2025/02/17 23:26 🕚 羽 | 長時間 🕼   03:00       | A             |
|----------------|---------------------------------------|--------------------------------|-------------------------------------|----------------------|---------------------|---------------|
| 🚺 We           | ら <b>いみここち</b> 各種申請 確認/照会             | 機能                             | 設定 汎用                               | 申請関連業務へ 🛛            | NACCS 揭示板           |               |
| #=21           | 検索結果表示は1画面2                           | 10件とな                          | ▼                                   | <b>友</b> 操く          |                     |               |
|                | り、21 件目からは次ペー                         | -ジに遷移                          |                                     |                      |                     |               |
| 検索年月           | し確認します。                               |                                | 日 (至)                               |                      |                     |               |
|                |                                       |                                |                                     | リセット                 |                     |               |
|                |                                       |                                |                                     |                      | 1度唯認9               | ると唯認唯認年月      |
| 2. 検索          | 索結果                                   |                                |                                     |                      | 日時刻が表               | 示されます。        |
| (該当件<br>< 前ページ | 数:100件)<br>バヘ 1 <u>2 3 4 5 次ページヘッ</u> |                                |                                     |                      |                     |               |
| 選択             | 板票名称                                  | 届出/申請番号等                       | 船舶コード                               | 受信年月日時刻              | 確認年月                |               |
| 0              | 入港届回答情報 (港湾管理者)                       | 00123456700                    | MARUSHIP                            | 2025/02/17 09:54:50  | 2025/02/17 14:00:00 |               |
| $\land$        | 入港届回答情報(港長)                           | 00123456700                    | MARUSHIP                            | 2025/02/17 09:54:50  |                     |               |
|                | 検疫済証                                  | 00123455900                    | MARUSHIP                            | 2025/02/16 10:00:50  |                     |               |
| 確認し            | たい帳票                                  | 00123455800                    | MARUSHIP                            | 2025/02/16 10:00:00  | 2025/02/16 10:30:00 | _             |
| を選択            | します。                                  | F100506030                     | MARUSHIP                            | 2025/02/13 10:00:00  | 2025/02/13 10:30:00 | <b>^</b>      |
|                |                                       | 00123455800                    | MARUSHIP                            | 2025/02/12 09:54:50  | 2025/02/12 14:00:00 | 1             |
| 0              | 移動許可申請回答情報                            | 00123455700                    | MARUSHIP                            | 2025/02/11 15:00:50  | 2025/02/11 16:00:00 | $\checkmark$  |
|                |                                       |                                |                                     |                      |                     | $\overline{}$ |
|                | 3                                     |                                |                                     | Ē                    |                     |               |
|                | 2                                     |                                |                                     | <u> </u>             |                     |               |
|                | CNippon Automated Carg                | o And Port Consolidated System | n (NACCS) Inc.,All Rights Reserved. |                      |                     | ¥             |
|                |                                       |                                | ф                                   | 長票を選択し               | 、【帳票確認              | 忍】            |
|                |                                       |                                | 7                                   | ドタンをクリ               | <br>ノックします。         |               |

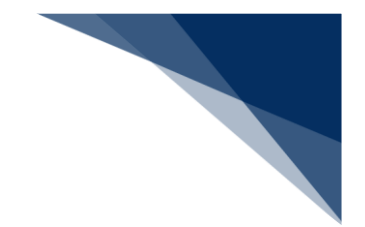

4. 選択した帳票はPDFで表示されます。

## <sup>></sup>於注意

● 帳票を確認できる期間が14日間(土日祝含む)であることから、ダウンロードしたPDFファイルについては適宜任意の場所へ保存を行ってください。保存期間を経過した帳票については確認をすることができませんのでご留意ください。

| 巷届(出港届)提出番号: XXXXXX                                                                                                    | (XXX1E 訂正前入港届(出港                                                                                                    | 届)提出番号: XXXXXXXXXXXIE                                                                                                    | 送信日時: 1234/10/10 12:34                                                                                                    |
|----------------------------------------------------------------------------------------------------|----------------------------------------------------------------------------------------------------|----------------------------------------------------------------------------------------------------|----------------------------------------------------------------------------------------------------|
| 青先: JJJJJJJJJJJJJJJJJJJJJZJJJ                                                                                                   | □ : 号番源書答回<br>[[[[[]]]]]]]]]]]]]]]]]]]]]]]]]]]]]]]]                                                                                                    | (XXXXXXX1XXXXXXE<br>JJJJ6JJJJJJJJJJJJJJJJJJJJ8JE<br>巷 届                                                                                                    | 回答日時: 1234/10/10 12:34                                                                                                    |
|                                                                                                    | GENERAL DEG                                                                                                    | CLARATION                                                                                                    | 尾出曰· 1234/10/10                                                                                                    |
| L理種別: JJJE                                                                                                    |                                                                                                    | JE Arrival                                                                                                    | JE 出発<br>Departure                                                                                                    |
| 1. 船舶の名称、種類及び信号符与<br>Name,Type and Call Sign of shij<br>JJJJJJJJJJJJJJJJJJJJJJJJJJJJJJJJJJJJ                                    | JJJE<br>P                                                                                                    | <ol> <li>2. 到着港/出発港</li> <li>Port of arrival/departure</li> <li>(XXXXE)</li> </ol>                                                                                                    | <ol> <li>到着日時/出発日時</li> <li>late-time of arrival/departure</li> <li>(錨泊(入港)) 1234/10/10 12:34</li> </ol>                                                                                                    |
| (XXXXE) JJJJJJJJJJJJJJJJJJJJJZJ<br>XXXXXXXXE                                                                                    | 1111111311111111E                                                                                                    | JJJJJJJJJJJJJJJJJJJJJJJJJJJ<br>JJJJJJJJJJ                                                                                                    | (書岸) 1234/10/10 12:34<br>(離岸) 1234/10/10 12:34<br>(錨泊(出港)) 1234/10/10 12:34                                                                                                    |
| 4. 船舶の国籍                                                                                                    | <ol> <li>5. 船長の氏名</li> </ol>                                                                                                    | 6. 前寄港地/次寄港地                                                                                                    |                                                                                                    |
| (XXE)                                                                                                    | JJJJJJJJJJJJJJJJJJJJJJJJJJJJJJJJJJJJJJ                                                                                                    | 前港 (XXXXE) JJJJJJJJJJJJJJJJJJJJJJ                                                                                                    | JJJJ2JJJJJJJJJ3JJJJJJJJJ4JJ                                                                                                    |
| JJJJJJJJJJJJJJJJJJJJJJJJJJJJJJJJJJJJJJ                                                                                          | JJJJJJJJJJJJJJJJJJJJJJJJJJJJJJJJJJJJJJ                                                                                                    | JJJJJJJ5JJJJJJJ<br>次港(XXXXE)JJJJJJJJJJJJJJJJJJ                                                                                                    | 1101111111111<br>1111211111111111111111111                                                                                                    |
| 7. 船籍港、登録年月日 <sup>®</sup> 及び船#                                                                                                  | 白番号                                                                                                    | <ol> <li>3333335333333333</li> <li>8. 船舶の代理人の氏名又は名</li> </ol>                                                                                                    | あ及び住所<br>                                                                                                    |
| Certificate of registry(Port;Da<br>(XXXXF)                                                                                      | ate <sup>®</sup> ;Number)                                                                                                    | Name and address of ship's a                                                                                                    | agent                                                                                                    |
| XXXXXXXXE<br>JJJJJJJJJJGJJJJJJJJJ                                                                                               |                                                                                                    | 11111911111111111111111111111111111111                                                                                                    | 133JJJJJJJJJ4JJJJJJJJJ5JJJJ                                                                                                    |
| 9.総トン数 Gross tonnage<br>総トン数 100 AFE 70 トン                                                                                      | 10、純トン数 Net tonnage                                                                                                    | JJJJJJJJJJJJJJJJJJJJJJJJJJJJJJJJJJJJJ                                                                                                    | IJ3JJJJJJJJJ4JJJJJJJJJ5JJJJ                                                                                                    |
| 昭下ン数 123,456.78 トン<br>課金対象トン数 123,456.78 トン                                                                                     |                                                                                                    | 船舶の運航者の氏名又は名称及                                                                                                    | び住所                                                                                                    |
| 11. 港における船舶の位置(停泊:                                                                                                    | 地)<br>st(basth av station)                                                                                                    | Name and address of ship's (<br>(XXXXXXXXXE)                                                                                                    | Operator                                                                                                    |
| (着岸) (XXXXE) JJJJJJJJJJJJJJJJJJ                                                                                                 | JJJ2JJJJJJJJJJJJJJJJJJJJJJ                                                                                                    | 111111111111111111111111111111111111111                                                                                                    | IJ3JJJJJJJJJ4JJJJJJJJJJ5JJJJ                                                                                                    |
| 111111111111111111                                                                                                    | 11101111111F                                                                                                    | 11111011111111                                                                                                    |                                                                                                    |
| (錯泊) (XXXXE) JJJJJJJJJJJJJJJJJJ<br>JJJJJJJJJJJJJJJJJ<br>1 2. 航海に関する簡潔な組目(寄<br>Brief particulars of voyage(pr                    | JJJ2JJJJJJJJJJ3JJJJJJJJJ<br>JJJ6JJJJJJJJJE<br>港地及び寄港予定地。積載されたま<br>evfous and subsequent ports of (                                                                                                    | JJJJJJJJJJJJJJJJJJJJJJJJJJJJJJJJJJJJ                                                                                                    | JJJJJJJJJJJJJJJJJJJJJJJJJJJJJJJJJJJJJ                                                                                                    |
| <ul> <li>(第首) (XXXXE) JJJJJJJJJJJJJJJJJJJJJJJJJJJJJJJJJ</li></ul>                                                               | JU22JJJJJJJJJJJJ<br>JU6JJJJJJJJ<br>握地及び客港テ定地、債敵されたま<br>evious and subsequent ports of<br>JJJJJJJJJJJJJJJJJJJJJJJJJJJJJJJJJJJJ                                                                                                    | リリリリリリリリリンジン<br>リリリリリリリリリリリ<br>コリリー<br>コリリー<br>コリリー<br>コリリー<br>コリリー<br>コリリー<br>コリリー<br>コリリー<br>コリリー<br>コリリー<br>コリリー<br>コリリー<br>コリリー<br>コリリー<br>コリリー<br>コリリー<br>コリリー<br>コリリー<br>コリリー<br>コリリー<br>コリリー<br>コリリー<br>コリリー<br>コリリー<br>コリリー<br>コリリー<br>コリリー<br>コリリー<br>コリリー<br>コリリー<br>コリリー<br>コリノー<br>コリノー<br>コリ<br>コリ<br>コリ<br>コリ<br>コリ<br>コリ<br>コリ<br>コリ<br>コリ<br>コリ | 133111111151111<br>ビロア線を付す。)<br>g cargo will be discharged)                                                                                                    |
| (編治) (XXXXE) JJJJJJJJJJJJJJ<br>1 2. 航海に関する関連な細目(表<br>Rrief particulars of voyac(pr<br>KXXXE) JJJJJJJJJJJJJJJJJJJJJJJJJJJJJJJJJJ | JJJ2/JJJJJJJJJJJJJJJJJJ<br>認らないました。<br>構造及び客港子定地、儀象されたま<br>やrioss and subsequent ports of in<br>JJJJJJJJJJJJJJJJJJJJJJJJJJJJJJJJJJJJ                                                                                                    | リリリリリリリリリリリリリリリリリリリリリリリリリリリリリリリリリリリリ                                                                                                    | 1131111111151111<br>1131111111111111111<br>些に下線を付す。)<br>g cargo will be discharged)                                                                                                    |
| (第首) (XXXKE) JJJJJJJJJJJJJJJJJJJJJJJJJJJJJJJJJJJJ                                                                               | リコンスリコリコリコリコリ<br>連約及び事業予定他、標準さたたま<br>evious and subsequent ports of<br>リコリコリコリコリコリリコリリコリリコリ<br>リコリココリコリコリリコリリコリ<br>リコリココリコ                                                                                                    | リリリリンパリリリリンパリリリシーション<br>コンパロシーション<br>コンパロシーション<br>コンパロシーション<br>コンパロシーション<br>リリション<br>リリション<br>リリション<br>リリション<br>リリション<br>リリション<br>リリション<br>リリション<br>コンパレ<br>コンパレ<br>コンパレ<br>コンパレ<br>コンパレ<br>コンパレ<br>コンパレ<br>コンパ                                                                                                    | JUSJJJJJJJJJJJJJJJJJJJJJJJJJJJJJJJJJJJ                                                                                                    |
| (構造) (XXXXE) JJJJJJJJJJJJJJJJJJJJJJJJJJJJJJJJJ                                                                                  | リリンスリリリリリンスリリリンスリリンスリリンスリリンスリリンス (現象) たんたき をやりのと and ビンをvepent port of イリリンス (現象) たんたき そくりのと and ビンをvepent port of a comparison (現象) たんかく (見象) (ロージンス (日本) (ロージンス (日本) (日本) (ロージンス (日本) (日本) (日本) (ロージンス (日本) (日本) (日本) (日本) (日本) (日本) (日本) (日本) | リリリリコンリリリリリリリリリリリリリリリリリリリリリリリリリリリリリリリリ                                                                                                    | 1333111111111111111111111111111111111                                                                                                    |
| (構治) (XXXXE) JJJJJJJJJJJJJJJJJJJJJJJJJJJJJJJJJ                                                                                  | リリンスリリリリリリリリメンスリリリイ<br>調査してお客子定地、「僕もさたたき」<br>をいのな、and といたをequent port to a<br>リリリリンスリンストレース<br>リリリリンスリリリリノリンスリンストレース<br>リリリリンスリリリノリンスリンストレース<br>Nember of paceagers<br>1,224<br>の代数 ************************************                                                                                                    | (JJJJJJJJJJJJJJJJJJJJJJJJJJJJJJJJJ                                                                                                    | 13333133153131<br>BEC下線を付す。)<br>g cargo will be discharged)                                                                                                    |
| (構治) (XXXXE) JJJJJJJJJJJJJJJJJJJJJJJJJJJJJJJJJ                                                                                  | JJJ2JJJJJJJJJJJJJJJ4<br>JJ2JJJJJJJJJJJJJJ<br>2063JJJJJJE<br>(現金)ためたまたたま<br>evious and subsequent ports of<br>JJJJJJJJJJJJJJJJJJJJJJJJJJJJJJJJJJJJ                                                                                                    | ()))))))))))))))))))))))))))))))))                                                                                                    | JUSJJJJJJJJJJJJJJJJJJJJJJJJJJJJJJJJJJJ                                                                                                    |
| (第位) (XXXXE) JJJJJJJJJJJJJJJJJJJJJJJJJJJJJJJJJ                                                                                  | JJJ2/JJJJJJJJJJJJJJJJJJJJJJJJJJJJJJJJJ                                                                                                    | ()))))))))))))))))))))))))))))))))                                                                                                    | JUJJJJJJJJJJJJJJJJJJJJJJJJJ<br>Bに下線を付す。)<br>g cargo will be discharged)<br>JJJJJJJJJJJJJJJJJJJJJJJJJJJJJJJJJJJJ                                                                                                    |
| (構治) (XXXXE) JJJJJJJJJJJJJJJJJJJJJJJJJJJJJJJJJ                                                                                  | JJJ2JJJJJJJJJJJJJJJJJJJJJJJJJJJJJJJJJ                                                                                                    | ()))))))))))))))))))))))))))))))))                                                                                                    | il3JJJJJJJJJJJJJJJJJJJJJJJJJJJJJJJJJJJJ                                                                                                    |
| (第注) (XXXXE) JJJJJJJJJJJJJJJJJJJJJJJJJJJJJJJJJ                                                                                  | JJJ2JJJJJJJJJJJJJJJJJJJJJJJJJJJJJJJJJ                                                                                                    | (JJJJJJJJJJJJJJJJJJJJJJJJJJJJJJJJJ                                                                                                    | 13333133153131<br>1333131315313153131<br>BEC下線を付す。)<br>g cargo will be discharged)<br>UI33131313131313131313131313131313131313                                                                                                    |
| (構治) (XXXXE) JJJJJJJJJJJJJJJJJJJJJJJJJJJJJJJJJ                                                                                  | JJJ2JJJJJJJJJJJJJJJJJJJJJJJJJJJJJJJJJ                                                                                                    | ()))))))))))))))))))))))))))))))))                                                                                                    | <pre>id31JJJJJJJJJJJJJJJJJJJJJJJJJJJJJJJJJJJJ</pre>                                                                                                    |
| (構造) (XXXXE) JJJJJJJJJJJJJJJJJJJJJJJJJJJJJJJJJ                                                                                  | JJJ2JJJJJJJJJJJJJJJJJJJJJJJJJJJJJJJJJ                                                                                                    | ()))))))))))))))))))))))))))))))))                                                                                                    | 133331313135333<br>BEC T補毛 付す。)<br>g cargo will be discharged)                                                                                                    |
| (構造) (XXXXE) JJJJJJJJJJJJJJJJJJJJJJJJJJJJJJJJJ                                                                                  | JJJ2JJJJJJJJJJJJJJJJJJJJJJJJJJJJJJJJJ                                                                                                    | ()))))))))))))))))))))))))))))))))                                                                                                    | <pre>iddinguishing indinguishing indinguis</pre> |
| (構治) (XXXKE) JJJJJJJJJJJJJJJJJJJJJJJJJJJJJJJJJJJJ                                                                               | JJJ2/JJJJJJJJJJJJJJ4 JJ06/JJJJJJJ  建地克び客選手定地、環象されたま evioas and subsequent port to e evioas and subsequent port to e file arrow for the earge JJJJ2/JJJJJJJJJJJJJJJJJJJJJJJJJJJJJJJJ                                                                                                    | ()))))))))))))))))))))))))))))))))                                                                                                    | 11333333313131313131313131313131313131                                                                                                    |

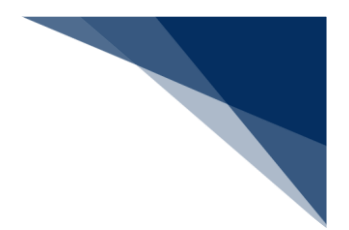

(3) 回答履歴を確認する

申請書類の回答履歴を確認できます。

1. 検索結果を表示します。確認したい申請を選択して、【回答履歴】ボタンをクリックします。

|            |                        |                  | 3 利用者 ID   WTESTCOA | 💼 ログイン時間   2025/02 | /17 10:00 | ① 残時間   03:00 | ወグアウト 🕒 |
|------------|------------------------|------------------|---------------------|--------------------|-----------|---------------|---------|
| 🕖 We       | bNACCS                 | 各種申請 確認/照会 根     | 離 設定                | 汎用申請関連業務           | 5^ 2      | NACCS #       | 晶示板     |
| 帳票名        | 称                      |                  | •                   | 確認済を除く             |           |               |         |
| 検索年.       | 月日(自)                  | Ē                | 検索年月日 (至)           |                    | Ē         |               |         |
|            |                        |                  |                     | IJtzył             |           | 検索            | ٩       |
| 2 検        | 索結果                    |                  |                     |                    |           |               |         |
| (該当件       | +数:100件)               |                  |                     |                    |           |               |         |
| < 前べ-う     | ジヘ 1 <u>2 3 4 5 次代</u> | <u>-ÿ^ &gt;</u>  |                     | _                  |           |               |         |
| 選択         | 届出/申請番号                | 書類名称             | 宛先                  | 処理状態               | 港コード      | 船舶コード         | 航海      |
| 0          | 00123456701            | 入港届(港湾管理者)       | 港湾管理者               | <u>受理</u>          | JPTYO     | MARUSHIP      | KOU     |
|            | 001234567              | 入港届 (港湾管理者)      | 港湾管理者               | 不受理                | JPTYO     | MARUSHIP      | KOU     |
|            | 0012349                | 入港届 (転錨届)        | 税関                  | 送信済                | JPTYO     | MARUSHIP      | кои     |
| 0          | 0012                   | 係留施設使用許可申請書      | 港湾管理者               | 送信済                | JPTYO     | MARUSHIP      | кои     |
| 0          | 確認した                   | い書類を             | 【回答履                | 「歴」ボタ              | ンを        | MARUSHIP      | кои     |
| 0          | 選択しま                   | हक.              | カロック                | 71.キオ              |           | MARUSHIP      | коџ     |
|            |                        |                  | 1997                | 0830               |           |               | •       |
| -          |                        |                  |                     |                    | _         |               |         |
| -          |                        |                  |                     |                    |           |               |         |
| -          |                        |                  |                     |                    |           |               |         |
| <b>∢ 戻</b> | 10                     | ダウンロード (zip) ダウン | マロード(外部ファイル)        |                    |           | 照会            |         |

2. 選択した申請情報の「回答履歴 照会結果」画面が表示されます。

| WebNACCS         各種申請         確認/組会         機能         設定         汎用申請期違業務へ ②         「         MACCS 和示塚           類状態確認(WVS)                                                                                                    | WebNACCS         各種申請         確認/組会         機能         設定         汎用申執問連要式A         ②         「」 NACCS 編示面           環状挑確認         (WVS)                                                                                                    |                                                                                      |                                                                                                 | <ul> <li>利用者ID WIESICOA</li> </ul> | ■ ロクイン時間   2025/02/17 22:06 | ( ) 2040181   02:37 U 77 71-                               |
|----------------------------------------------------------------------------------------------------|----------------------------------------------------------------------------------------------------|--------------------------------------------------------------------------------------|-------------------------------------------------------------------------------------------------|------------------------------------|-----------------------------|------------------------------------------------------------|
| 類状態確認 (WVS)       回答履歴 照会       1.書類情報       風山/申請書号       空び23456701       童焼在時     入港居 (港湾管理者)       2.回答情報       回答情報       回答情報       回答有日時刻     雇山/申請書号       必須366701       送信済     訂正       2025/02/17 09:54:50     0123456701                                       | A 技術確認 (WVS)           コ客復歴 照会           1. 書類情報           風出、伊羅母号         00123456701           童務各市         入港届 (港湾管理者)           2. 回答情報           1 回答年月日時期         属出、伊羅母号           必要次第         処理次第           2. 回答情報         1123456701           2. 回答情報         町正           2. 025/02/17 09:54:50         00123456701           2. 025/02/17 09:54:50         00123456701           受理         町正           2.025/02/17 09:30:27         00123456700 | WebNACCS                                                                             | 各種申請 確認/照会                                                                                      | 機能設定                               | 汎用申請関連業務へ ☑                 | NACCS 揭示板                                                  |
| 回答履歴 照会         I.書類情報           風山/申請番号         00123456701           貴紙本         入港届(港湾管理者)           2.回答情報            「回答年月日時刻         風山/申請番号         外環区分           00123456701         送信済         572           2025/02/17 09:54:50         00123456701         送信済 | 回答程度 照会         第二           1.君斌情報         00123456701           建格特         0.12番信 (港湾管理者)           2.D容情報         ○123456701           00123456701         送信済           00123456701         送信済           2025/02/17 09:54:50         00123456701           0123456701         受彊           2025/02/17 09:54:50         00123456701           0123456701         受彊           2025/02/17 09:50:27         0123456700                                        | 類状態確認(WVS                                                                            | 5)                                                                                              |                                    |                             |                                                            |
| I. 書類情報       展出/申請書号     00123456701       書紙各     入港届(港湾管理者)       J. 边路(港湾管理者)       J. 回答情報       回答年月日時刻     尾出/申請書号     处理状态     处理区分       00123456701     送信済     玎正       2025/02/17 09:54:50     0123456701     受理     訂正                                         | 1. 書類情報       00123456701         資格各       0123456701         文港酒 (港湾電電会)          2. D容情報       原出/申請番号       处理状态       処理外态         00123456701       送信済       辺石         2025/02/17 09:54.50       00123456701       受理       印正         2025/02/17 09:30.27       010123456700       不受理       新規登録                                                                                                    | 四答履歴 照会                                                                              |                                                                                                 |                                    |                             |                                                            |
| 展出/申請書号         00123456701           會概各件         入港届(港湾管理者)           2. 回答情報         展出/申請書号         処理状態         処理区分           0123456701         送信済         町正           2025/02/17 09:54:50         00123456701         送信済         町正                              | 展出/申請冊号         00123456701           資焼各株         入港信 (港湾管理者)           2.回答情報                                                                                                    <                                                                                                    | 1. 書類情報                                                                              |                                                                                                 |                                    |                             |                                                            |
| 書錄名称         入港區(港湾管理者)           2.回答情報         區區/申請号         处理休容         处理依容           回答年月日時刻         區山/申請号         处理依容         处理区分           2025/02/17 09:54:50         00123456701         送信 済         町正                                                      | 資務条件         入港语(港湾管理者)           J. 回答情報         雇出/申請費号         处理状态         処理区分           0123456701         近信済         打正           2025/02/17 09:54:50         0123456701         受増         打正           2025/02/17 09:30:27         0123456701         受増         新規登録                                                                                                    | 届出/申請番号                                                                              | 00123456701                                                                                     |                                    |                             |                                                            |
| D 通客情報         届出/申請番号         处理休能         处理依能         处理依能           00123456701         送信済         訂正           2025/02/17 09:54:50         00123456701         受理         訂正                                                                                          | 回答情報         届出/申請員号         处理状态         処理区分           00123456701         送信済         打正           2025/02/17 09:54:50         00123456701         受理         訂正           2025/02/17 09:30:27         00123456700         不受理         新成量錄                                                                                                    | 書類名称                                                                                 | 入港届 (港湾管理者)                                                                                     |                                    |                             |                                                            |
| 00123456701         送信済         訂正           2025/02/17 09:54:50         00123456701         受理         訂正                                                                                                    | 00123456701         送信済         訂正           2025/02/17 09:54:50         00123456701         受理         訂正           2025/02/17 09:30:27         00123456700         不受理         新規登録                                                                                                    | 2. 回答情報                                                                              |                                                                                                 |                                    |                             |                                                            |
| 00123456701         送信済         訂正           2025/02/17 09:54:50         00123456701         受理         訂正                                                                                                    | 00123456701         送信済         打正           2025/02/17 09:54:50         00123456701         受理         訂正           2025/02/17 09:30:27         00123456700         不受理         新規登録                                                                                                    | 2. 回答情報                                                                              |                                                                                                 |                                    |                             |                                                            |
| 2025/02/17 09:54:50 00123456701 受理 訂正                                                                                                    | 2025/02/17 09:54:50         00123456701         受理         訂正           2025/02/17 09:30:27         00123456700         不受理         新規登録                                                                                                    | <ol> <li>2. 回答情報</li> <li>回答年月日時刻</li> </ol>                                         | 届出/申請螢号                                                                                         | 剱                                  | 理状態                         | 処理区分                                                       |
|                                                                                                    | 2025/02/17 09:30:27 00123456700 不受理 新成登録                                                                                                    | <ol> <li>回答情報</li> <li>回答年月日時刻</li> </ol>                                            | 展出/申請誉号<br>00123456701                                                                          | 划送信済                               | 理状態                         | 処理区分<br>訂正                                                 |
| 2025/02/17 09:30:27 00123456700 不受理 新規登録                                                                                                    |                                                                                                    | 2. 回答情報<br>回答年月日時制<br>2025/02/17 09:54:50                                            | 届此/申請番号           00123456701           00123456701                                             | ダ<br>送信済<br>受理                     | 理状能                         | <u>処理区分</u><br>訂正<br>訂正                                    |
|                                                                                                    |                                                                                                    | 2.回答情報           回答年月日時刻           2025/02/17 09:54:50           2025/02/17 09:30:27 | 居出/申請員号           00123456701           00123456701           00123456701           00123456700 | 送信済<br>受理<br>不受理                   | 理状带                         | 処理区分           訂正           訂正           新規登録              |
|                                                                                                    |                                                                                                    | 2.回答情報           回答年月日時刻           2025/02/17 09:54:50           2025/02/17 09:30:27 | 房山/申請香号           00123456701           00123456701           00123456700                       | 送信済<br>受理<br>不受理                   | 理状卷                         | 処理区分           訂正           訂正           新規登録              |
|                                                                                                    |                                                                                                    | 2. 回答情報<br>回答年月日時刻<br>2025/02/17 09:54:50<br>2025/02/17 09:30:27                     | 展出/申請普号           00123456701           00123456701           00123456700                       | 送信浜           反理           不受理     | 理扶助                         | 処理区分           訂正           訂正           訂正           新規登録 |
| < 戻る                                                                                                    | < 戻5                                                                                                    | 2. 回答情報         回答年月日時刻         2025/02/17 09:54:50         2025/02/17 09:30:27      | 居出/申請員号           00123456701           00123456701           00123456701           00123456700 | ダ<br>送信済<br>受理<br>不受理              | 壁状卷                         | 処理区分           訂正           訂正           新規登録              |

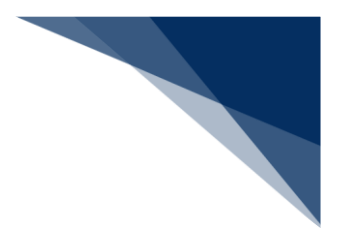

### (4) 外部ファイル・外部ファイル(zip)に保存する 申請情報を、業務単位に保存することができます。

• 外部ファイルがダウンロードできる対象業務は以下の表のとおりです。

| 分類       | 業務名        | ダウンロード   | ダウンロード |
|----------|------------|----------|--------|
|          |            | (外部ファイル) | (zip)  |
| 内航       | 船舶基本情報     | 0        |        |
|          | 入港前統一申請    | 0        | 0      |
|          | 入港届等       | 0        |        |
|          | 移動届等       | 0        | 0      |
|          | 出港届等       | 0        | 0      |
| 外航       | 船舶基本情報     | 0        |        |
|          | 船舶運航情報     | 0        |        |
|          | 船用品情報      | 0        |        |
|          | 入港前統一申請    | 0        | 0      |
|          | 入港届等       | 0        |        |
|          | 移動届等       | 0        | 0      |
|          | 出港届等       | 0        | 0      |
| 外航(運航情報使 | 入港前統一申請    | 0        | 0      |
| 用)       | 入港届等       | 0        |        |
|          | 出港届等       | 0        | 0      |
| 港湾管理者    | 入港料減免・還付申請 | 0        |        |
|          | 船舶運航動静通知   | 0        |        |
|          | 海側施設使用許可申請 | 0        |        |
|          | 陸側施設使用許可申請 | 0        |        |

#### 表 2.9.1-6 外部ファイル対象業務

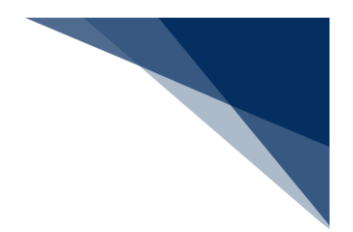

- A) 外部ファイルに保存する
   申請情報を、業務単位に CSV ファイルで保存することができます。
   乗組員・旅客・危険物情報は、保存の対象外です。
- 1. 検索結果を表示します。保存したい申請を選択して、【ダウンロード(外部ファイル)】ボタンを クリックします。

|                    |                 | e                                        | 利用者ID   WTESTCOA                 | 💼 ログイン時間   2025/02 | /17 10:00 | ① 残時間   03:00       | DØ70ト [→ |
|--------------------|-----------------|------------------------------------------|----------------------------------|--------------------|-----------|---------------------|----------|
| We                 | ebNACCS         | 各種申請 確認/照会 機能                            | 能設定                              | 汎用申請関連業務           | \$^ 🛛     | NACCS #             | 易示板      |
| 帳票名                | 5称              |                                          | ~                                | 確認済を除く             |           |                     |          |
| 検索年                | 月日 (自)          |                                          | 検索年月日 (至)                        |                    | Ē         |                     |          |
|                    |                 |                                          |                                  | Uzvi               | . )(      | 検索                  | ٩        |
| 2 検                | 密結果             |                                          |                                  |                    |           |                     |          |
| (該当作               | 牛数:100件)        |                                          |                                  |                    |           |                     |          |
| < 前べ-              | ジヘ 1 2 3 4 5 次代 | - <u>ジ^ &gt;</u>                         |                                  |                    |           |                     |          |
| 選択                 | 届出/申請番号         | 書類名称                                     | 宛先                               | 処理状態?              | 港コード      | 船舶コード               | 航道       |
| 0                  | 00123456701     | 入港届 (港湾管理者)                              | 港湾管理者                            | <u>受理</u>          | JPTYO     | MARUSHIP            | кои      |
| $\mathbf{\Lambda}$ | 00123456700     | 入港届 (港湾管理者)                              | 港湾管理者                            | 不受理                | JPTYO     | MARUSHIP            | кои      |
|                    | 00123456600     | 入港届 (転錨届)                                | 税関                               | 送信済                | JPTYO     | MARUSHIP            | кои      |
|                    | 00123456401     | 係留施設使用許可申請書                              | 港湾管理者                            | 送信済                | JPTYO     | MARUSHIP            | кои      |
| 「<br>R存し           | たい申請を           | そ 場所指定願 【グリ                              | ウンロード                            | 、(外部フ              | ァイル       | /) ] <sup>HIP</sup> | кои      |
| ≩択!.               | . <b>≠</b> ਰ    |                                          | 、をクリッ                            | ノクレ ます             |           | HIP                 | кои      |
|                    | <b>Ch 9</b> 0   |                                          | /~/////                          | / / U & 9          |           |                     | Þ        |
|                    |                 |                                          |                                  |                    |           |                     |          |
|                    |                 |                                          |                                  |                    |           |                     |          |
|                    | ĘĞ              | ダウンロード (zip) ダウン!                        | ロード(外部ファイル)                      |                    |           | 照会                  |          |
|                    |                 | Nippon Automated Cargo And Port Consolid | lated System (NACCS) Inc. All Ri | ghts Reserved.     |           |                     |          |

外部ファイルがダウンロードされます。外部ファイルは各申請を作成する際にファイル読込(【読込】ボタン)から使用することができます。

### <sup>></sup>1<sup>:</sup>注意

- 保存した CSV ファイルについては、EXCEL での直接編集ではなく、WebNACCS にて読込編集 を行って頂く事を基本としています。
- CSV ファイルを EXCEL で編集し保存すると EXCEL の仕様上、形式が変わってしまう場合があり、各業務の登録画面にあるファイル読込機能で CSV ファイルを読み込んだ際にエラーとなってしまいます。
- CSV ファイルはテキストエディタで開いて修正するか、CSV ファイルを EXCEL で開く際に文 字列として読み込んで編集を行ってください。
- CSV ファイルを直接修正し申請に活用することも可能ですが、EXCEL で編集すると、以下のような事象が発生する可能性があるため、編集の際には形式に注意してください。

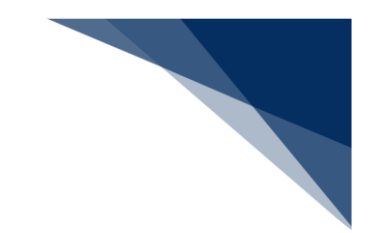

#### 表 2.9.1-7 EXCEL で CSV ファイルを編集する際の注意

| 事象               | CSV ファイル           | EXCEL での表示     | EXCEL で保存後     |
|------------------|--------------------|----------------|----------------|
| 保存すると囲み文字が消える    | "ああああああ"           | あああああ          | あああああ          |
| 先頭0が消えてしまう       | "0123"             | 123            | 123            |
|                  | (または 0123)         |                |                |
| 12 桁以上の数字のみの項目は、 | "1234567890123456" | 1.234567 E +15 | 1.234567 E +15 |
| 指数表示となってしまう      | (または               |                |                |
|                  | 1234567890123456)  |                |                |
| ※囲み文字がない場合のみ     | ああ,                | ああ             | ああ             |
| 区切り文字以外でカンマ(,)が  | いい,うう,             | いい うう          | いい うう          |
| 含まれると意図しない場所で項   | えええ                | えええ            | えええ            |
| 目が区切られてしまう       |                    |                |                |

CSV ファイルはテキストエディタで開いて修正するか、CSV ファイルを EXCEL で開く際に文字列として読み込んで編集を行ってください。
 元のファイル:932:日本語(シフト JIS)
 データ形式:文字列
 区切り記号:カンマ
 CSV ファイルを直接修正し申請に活用することも可能ですが、編集の際には形式に注意してく

ださい。

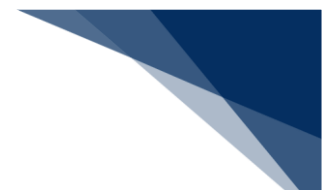

- B) 外部ファイル(zip)に保存する 申請情報の CSV ファイルと乗組員・旅客・危険物情報の CSV ファイルを、申請単位に zip ファイル で保存することができます。乗組員・旅客・危険物情報については、入力がある場合のみ CSV ファ イルとして zip ファイルにダウンロードされます。
- 1. 検索結果を表示します。保存したい申請を選択して、【ダウンロード(zip)】ボタンをクリックします。

| 検索年月日  | (自)                                                       | Ē                        | 検索年月日 (至) |       |       |          |     |
|--------|-----------------------------------------------------------|--------------------------|-----------|-------|-------|----------|-----|
|        |                                                           |                          |           | リセッ   | •     | 検索       | ۹   |
| 2. 検索約 | 吉果                                                        |                          |           |       |       |          |     |
| (該当件数  | : 100件)                                                   | ata .                    |           |       |       |          |     |
| 選択     | <u>2</u> <u>3</u> <u>4</u> <u>5</u> <u></u> ≪∧<br>属出∕申請番号 | - <u>-//&gt;</u><br>書類名称 | 宛先        | 処理状態? | 港コード  | 船舶コード    | 航道  |
|        |                                                           | <b>2</b> 理者)             | 港湾管理者     | 受理    | JPTYO | MARUSHIP | коц |
| 保存     | したい申                                                      | 請を                       | 税関        | 送信済   | JPTYO | MARUSHIP | KOU |
| 選択     | します。                                                      | 1100年時會                  | 港湾管理者     | 送信済   | JPTYO | MARUSHIP | кои |
| TO     | 56400                                                     | 停泊場所指定願                  | 港長        | 送信済   | JPTYO | MARUSHIP | кои |
| 0      | 0012342 800                                               | 乗組員·旅客情報事前報告情報           | 税関        | 送信済   | JPTYO | MARUSHIP | кои |
| 0      | 00123456200                                               | 入港通報                     | 検疫所       | 送信済   | JPTYO | MARUSHIP | кои |
|        |                                                           |                          |           |       | İ     |          | •   |

2. 外部ファイル(zip)がダウンロードされます。外部ファイルは各申請を作成する際にファイル読込 (【アップロード(zip)】ボタン)から使用することができます。

## <sup>></sup>誓<sup>:</sup>注意

- zip ファイルは下記のような構成となっています。CSV ファイルは最大4つで、入力値や業務に より CSV ファイル数は異なります。
- 例)申請情報に乗組員・旅客情・危険物情報が全て存在した場合
   「WPT\_SENPAKU01\_20251001190000.zip」
   zip ファイルの中身
  - ・WPT\_SENPAKU01\_20251001190000.csv(申請の外部ファイル)
  - ・crew\_SENPAKU01\_20251001190000.csv(乗組員情報)

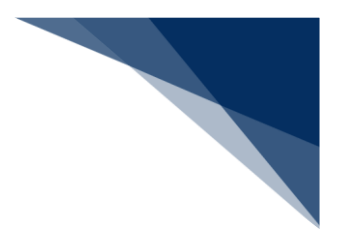

・pass\_SENPAKU01\_20251001190000.csv(旅客情報)

・dang\_SENPAKU01\_20251001190000.csv(危険物情報)

### (5) 帳票を確認する (メインメニューより)

メインメニュー上部のメッセージから、帳票検索結果の画面に遷移し帳票を確認することができます。

1. 「メインメニュー」画面から【未確認の帳票があります。】のメッセージをクリックします。

|                  | 5 各種申請 確認/照会                                      | 機能 設定 汎用 | 申請関連業務へ 🖸     | MACCS 揭示板   |
|------------------|---------------------------------------------------|----------|---------------|-------------|
| 海上入出港            | 業務 メインメニュー                                        |          |               | <u>.</u> -  |
| ①ブラウザの戻る・更新・進むボタ | アンは使用しないでください。                                    |          |               |             |
| 未確認の機悪がありま       | <u>.</u>                                          |          |               |             |
| ■ 各種申請           |                                                   |          |               |             |
| 船舶基本情報等事         | 前登録 メッセージをクリ                                      | w/力      | 外             | 钪           |
| 船舶基本情報登録         |                                                   | 禄 訂正/取消  | 入港前統一申請 (WPT) | ●録 (訂正/取消)  |
| 船舶運航情報登録         |                                                   | 银 訂正/取消  | 入港届等 (WIT)    | 登録 訂正/取消    |
| 乗組員情報登録          | ● ① ② 示 ② 示 ③ ① ① ① ① ① ③ ③ ③ ③ ③ ③ ③ ③ ③ ③ ③ ③ ③ | 登録 訂正/取消 | 移動届等 (WMR)    | 登録 (訂正/取消)  |
|                  |                                                   |          |               | $\frown$    |
| 旅客情報登録           | 登録 訂正/削除                                          |          | 出港屆等 (WOT)    | (登録)(訂正/取消) |

2. 帳票の検索結果が一覧に表示されます。(2)帳票を確認すると同様に操作を行ってください。

|                | T                                  |                      |  |             | ×Ea0//*  | Control N           |                     |    |
|----------------|------------------------------------|----------------------|--|-------------|----------|---------------------|---------------------|----|
| 検索年月日(自)       |                                    | 使需年月日(至)         (1) |  |             |          |                     |                     |    |
|                |                                    |                      |  |             | C        | リセット                | 検索 C                | ۲, |
|                |                                    |                      |  |             |          |                     |                     |    |
| 2. 検           | 索結果                                |                      |  |             |          |                     |                     |    |
| (該当件<br>< 前ページ | 数:100件)<br>バヘ 1 <u>2 3 4 5 次ペー</u> | <u> ジヘ &gt;</u>      |  |             |          |                     |                     |    |
| 選択             |                                    | 帳票名称                 |  | 届出/申請番号等    | 船舶コード    | 受信年月日時刻             | 確認年月日時刻             | í  |
| 0              | 入港届回答情報(港                          | 湾管理者)                |  | 00123456700 | MARUSHIP | 2025/02/17 09:54:50 | 2025/02/17 14:00:00 |    |
|                | 入港届回答情報(港                          | 長)                   |  | 00123456700 | MARUSHIP | 2025/02/17 09:54:50 |                     |    |
|                | 検疫済証                               |                      |  | 00123455900 | MARUSHIP | 2025/02/16 10:00:50 |                     |    |
|                | とん税等納付申告控制                         | 青幸反                  |  | 00123455800 | MARUSHIP | 2025/02/16 10:00:00 | 2025/02/16 10:30:00 |    |
|                | 不開港出入許可申請                          | 通知情報                 |  | F100506030  | MARUSHIP | 2025/02/13 10:00:00 | 2025/02/13 10:30:00 |    |
|                | 停泊場所指定願回答                          | 情報                   |  | 00123455800 | MARUSHIP | 2025/02/12 09:54:50 | 2025/02/12 14:00:00 |    |
|                | 移動許可申請回答情                          | 報                    |  | 00123455700 | MARUSHIP | 2025/02/11 15:00:50 | 2025/02/11 16:00:00 |    |
|                |                                    |                      |  |             |          |                     |                     |    |
|                |                                    |                      |  |             |          |                     |                     |    |